# **Renouveler des inscriptions manuelles**

Usage : Dans certains espaces de cours, notamment les espaces de cours complémentaires sur Ecampus, certains usagers sont inscrits manuellement sur une période donnée. Il peut être nécessaire de prolonger leur inscription. La méthode suivante décrit comment réactiver et/ou prolonger des inscriptions.

# Étape 1 : vérifier la nature des inscriptions à prolonger

- Aller dans l'espace de cours
- Cliquer sur "Participants"
- Survoler le symbole i en bout de ligne pour voir la type d'inscription :

| Nom 🔷 /<br>Prénom | Nom<br>d'utilisateur<br>(Compte<br>Numérique)<br>— | Numéro<br>d'identification | Adresse de courriel     | Rôles<br>—    | Groupes        | Dernier<br>accès<br>au<br>cours | Statut                                                                                                    |
|-------------------|----------------------------------------------------|----------------------------|-------------------------|---------------|----------------|---------------------------------|----------------------------------------------------------------------------------------------------|
| Aaaba<br>Aaron    | 21009539                                           | 21009539                   | 21009539@etu.unicaen.fr | Étudiant<br>🖋 | Aucun groupe 🖋 | Jamais                          | Suspendu<br>Charles Constanting<br>Constanting<br>C |
| 0                 |                                                    |                            |                         | Étudiant<br>🖋 | Aucun groupe 🖋 | Jamais                          | Inscriptions manu<br><b>6</b> ¢<br>m                                                                                                    |

Si le type d'inscription est :

- Inscription manuelle, vous pouvez passer à l'étape 2 ;
- Auto-inscription, Base de données externe ou Synchronisation de cohorte, rapprochez-vous de votre ingénieur pédagogique de composante.

### Étape 2 : sélectionner les usagers

Vous pouvez soit sélectionner un par un les usagers à prolonger, soit si vous avez un nombre important de personnes à sélectionner suivre la proc&édure ci-dessous :

 filtrer les usagers à partir par exemple des critères Rôle = "Étudiant" et Statut = "Inactif" puis cliquer sur le bouton Appliquer les filtres :

| Correspondance Tout                               | Inscrire des utilisateurs      |
|---------------------------------------------------|--------------------------------|
| Correspondance Tout    un des éléments suivants : |                                |
| Correspondance Lin au moins à Rôlos à Tapos o     |                                |
|                                                   | ou sélectionner 🔻 Étudiant 🛪 😢 |
| T                                                 |                                |
| Correspondance Un au moins + Statut + Taper of    | ou sélectionner 🔻 Inactif 🗙 😣  |

• Descendre en bas de page et cliquer sur le bouton Sélectionner les X utilisateurs :

|                                    | 1                                  | 2 | 2    | 3  | 4 | 5 | 6 | 7 | 8 | 9 | 10 | <br>56 | ** |
|------------------------------------|------------------------------------|---|------|----|---|---|---|---|---|---|----|--------|----|
| Afficher tous les 1108             |                                    |   |      |    |   |   |   |   |   |   |    |        |    |
| Sélectionner les 1108 utilisateurs | Pour les utilisateurs sélectionnés | C | hois | ir |   |   |   |   |   |   |    |        | ¢  |

## Étape 3 : Choisir et activer les actions souhaitées

• Aller tout en bas de la page participants, puis choisir dans le menu dédié aux inscriptions manuelles l'action Modifier les inscriptions sélectionnées :

Renouveler des inscriptions de type auto-inscription ou inscription manuelle en.fr Choisir... Envoyer un message Ajouter une annotation Télécharger les données au format Séparé par des virgules (.csv) Microsoft Excel (.xlsx) Table HTML Javascript Object Notation (.json) OpenDocument (.ods) Portable Document Format (.pdf) Inscriptions manuelles Modifier les inscriptions sélectionnées Supprimer les inscriptions sélectionnées Auto-inscription Modifier les inscriptions des utilisateurs sélectionnés Afficher 20 par page Supprimer les inscriptions des utilisateurs sélectionnés Pour les utilisateurs sélectionnés... Choisir... ¢

• Aller tout en bas de la liste des personnes sélectionnées puis choisir les options souhaitées :

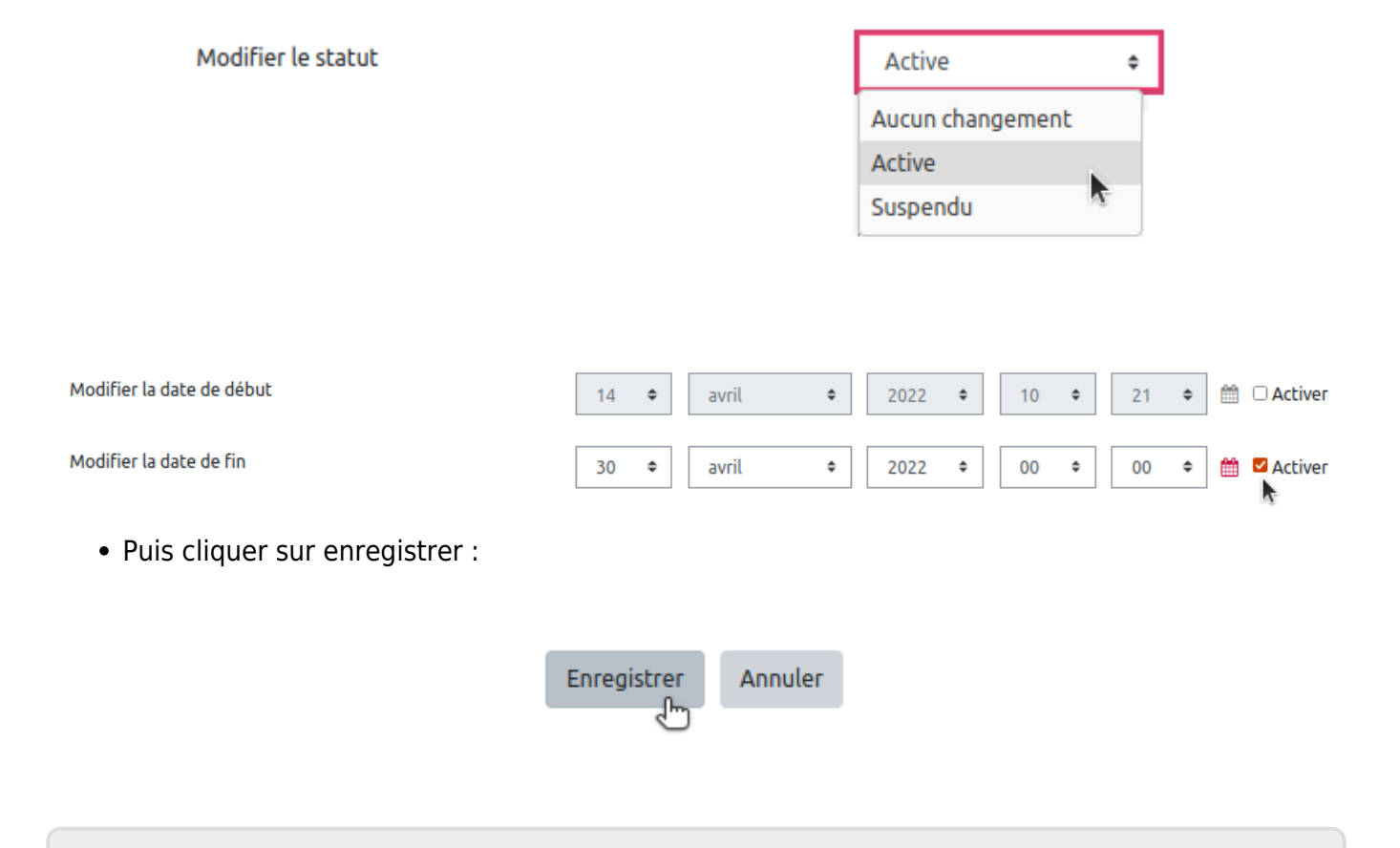

18/07/2025 15:10

3/4

Last update: 14/04/2022 10:25 14/04/2022

From: https://webcemu.unicaen.fr/dokuwiki/ - CEMU

Permanent link: https://webcemu.unicaen.fr/dokuwiki/doku.php?id=moodle:inscriptions:renouvellement\_inscriptions\_manuelles&rev=1649924745

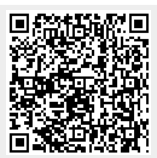

Last update: 14/04/2022 10:25